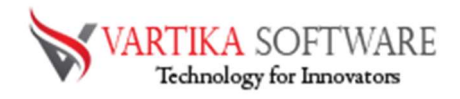

# VARTIKA OUTLOOK PST CONVERTER HOW TO WORKS

For our precious users, our developer team made best and professional Vartika Outlook PST Converter Software that performs for removing all types of PST file errors and repair damaged, corrupted PST file with recovery of all PST file emails, contacts, calendars, task, notes and other mailboxes items.

Vartika Outlook PST Converter Software made possible for all to create New Unicode PST file that will be supported on all MS Outlook versions included- 2019, 2016, 2013, 2010 & below versions. Software having many features like- repairing, recovering, and exporting PST file data into other formats like- PST, EML, MSG, HTML, EMLX, VCF, RTF and PDF format.

Outlook PST Converter Software effortlessly solves out all outlook corruption issues and makes users capable to re-use of their PST file in different types of formats. Now we will the most advanced features of the Software that will helps you about the software.

### Key Attributes of Outlook PST Converter Software

- Removes all types of errors from Outlook and makes it repair for re-using
- Recover the data from damaged Outlook file like- emails, contacts, calendars, task, notes or others.
- Helps users for restoring the data of outlook file into several kinds of formats such as- PST, EML, MSG, HTML, EMLX, ICS, VCF, PDF, Live Mail Exchange and Office 365 account.
- Outlook installation not required for installing the software and supports all MS Outlook versions included- 2019, 2016, 2013, 2010, 2007 & below versions
- Split the size of PST File by define size from 1 GB to 5 GB
- Convert the contacts folders of outlook file into vCard, CSV format.

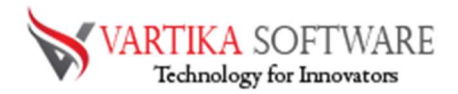

Quick Help: Vartika Outlook PST Converter Software Details: <u>https://www.vartikasoftware.com/product/vs-outlook-pst-converter.html</u>

Download Vartika Outlook PST Converter Software

https://www.vartikasoftware.com/download/outlook-pst-converter-32bits.exe

The product guide can be accessed as follows:

https://www.vartikasoftware.com/help/how-to-work-outlook-pst-converter-software.html

Purchase Vartika Outlook PST Converter Software :

https://www.vartikasoftware.com/purchase/outlook-pst-converter-software.html

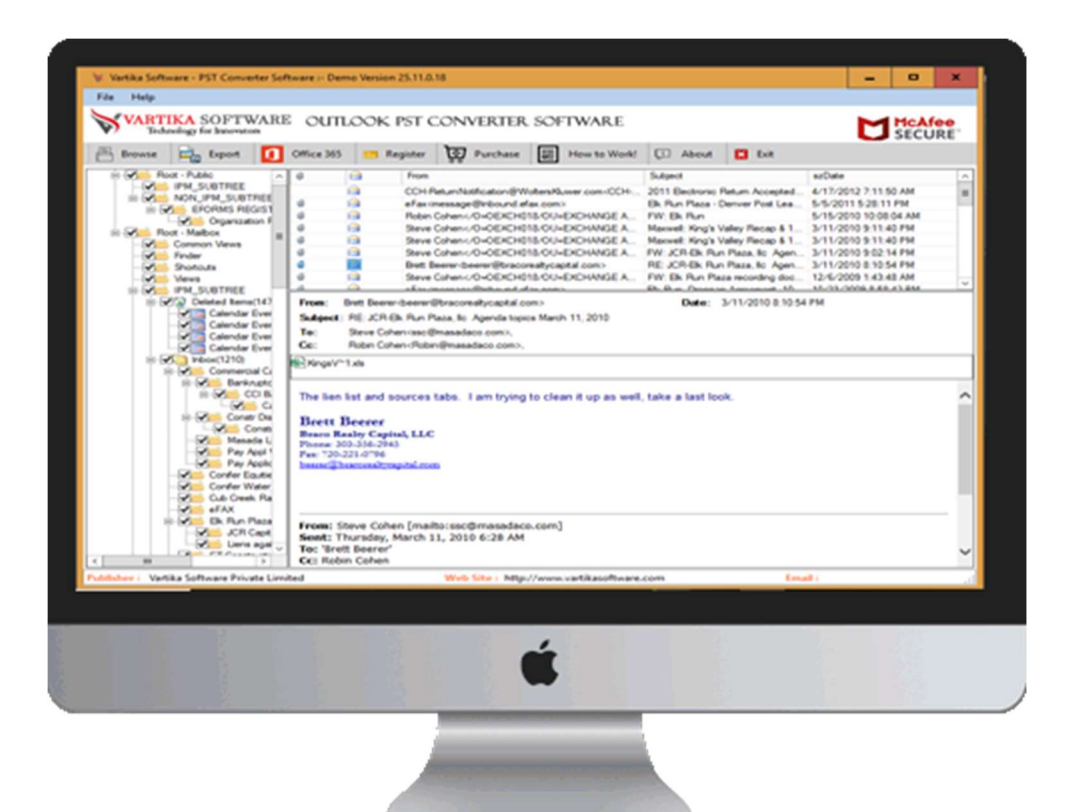

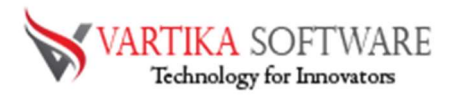

### Software Installation Process

Now we will discuss about the steps how to install the Vartika Outlook PST Converter Software. Before installing the software read out the basic requirement of the software.

### System Requirement

- Memory 512 MB
- Hard Disk Space At least 15MB of Disk Space Required.

# Download Vartika Outlook PST Converter Software

https://www.vartikasoftware.com/download/outlook-pst-converter-32bits.exe

Follows below steps to Install Software Completely

- Install Vartika Outlook PST Converter software through dual clicking on software setup file.
- Follow all display instructions. (When software installation process complete, an approval dialog box will opens-up on your display.)
- Click the Finish button and open the software

# For any queries related to product, contact us at: support@vartikasoftware.com Steps to Uninstall Vartika Outlook PST Converter Software

You can uninstall Vartika Outlook PST Converter Software from your computer through following two methods:

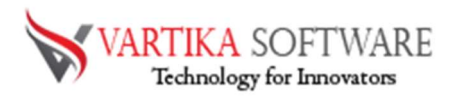

**Note**: Before starting the un-installing process, make sure that the Vartika Outlook PST Converter Software is not in use.

### From the Windows Start Menu

Follow provided steps to quick uninstall Vartika Outlook PST Converter Software from Windows Start Menu

- Click Start » All Programs » Vartika Outlook PST Converter Software » Uninstall Vartika Outlook PST Converter Software. (A Threatening message seems on your computer screen before un-installing. Click yes to uninstall the software :)
- Afterward this step, Vartika Outlook PST Converter Software setup will start the process of uninstalling the software from the computer system.
- Afterward this Vartika Outlook PST Converter Software will be efficaciously uninstalled from the processer system. Click on OK to near the window.

### From the Control Panel

Follow provided steps to quick uninstall Vartika Outlook PST Converter Software from Control Panel:

- Click Start » Control Panel. The Control Panel window opens-up.
- Double-click on "Add or Remove Programs" icon. A list of the programs installed on your computer appears.
- Select Vartika Outlook PST Converter Software and click the "Remove" button. A threatening message beforehand un-installing the software will be exhibited on the screen.
- Click the Yes button to un-install the software.
- Click the OK button

Vartika Outlook PST Converter Software will be efficaciously uninstalled from the processer system. Click on OK to near the window.

# HOW TO WORK WITH VARTIKA OUTLOOK PST CONVERTER SOFTWARE

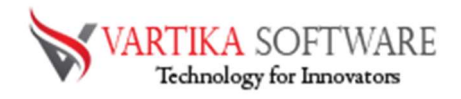

| Step 1: First Impression | of Outlook PST | <b>Converter Software</b> |
|--------------------------|----------------|---------------------------|
|--------------------------|----------------|---------------------------|

| 😽 Vartika  | Software - PST Converter S                 | oftware :- De   | emo Version 25. | 11.0.18         |                        |         |                     |                  | -     | ×    |
|------------|--------------------------------------------|-----------------|-----------------|-----------------|------------------------|---------|---------------------|------------------|-------|------|
| File H     | elp                                        |                 |                 |                 |                        |         |                     |                  |       |      |
| VA         | RTIKA SOFTWAR<br>Technology for Innovators | е оит           | LOOK PS         | T CONVERTER     | R SOFTWARE             |         | Ľ                   | McAfee<br>SECURE | 30 MC | BACK |
| 💾 Brow     | wse 🗟 Export 🚺                             | Office 36       | 5 😇 Regist      | er 😿 Purchase   | How to Work!           | D About | 🔀 Exit              |                  |       |      |
|            |                                            | 8               | Pro Fro         | m               |                        | Subject |                     | 5                | zDate |      |
|            |                                            |                 |                 |                 |                        |         |                     |                  |       |      |
|            |                                            |                 |                 |                 |                        |         |                     |                  |       |      |
|            |                                            |                 |                 |                 |                        |         |                     |                  |       |      |
|            |                                            |                 |                 |                 |                        |         |                     |                  |       |      |
|            |                                            |                 |                 |                 |                        |         |                     |                  |       |      |
|            |                                            | From:           |                 |                 |                        |         | Date:               |                  |       |      |
|            |                                            | Subject:<br>To: |                 |                 |                        |         |                     |                  |       |      |
|            |                                            | Cc:             |                 |                 |                        |         |                     |                  |       |      |
|            |                                            |                 |                 |                 |                        |         |                     |                  |       |      |
|            |                                            |                 |                 |                 |                        |         |                     |                  |       | ~    |
|            |                                            |                 |                 |                 |                        |         |                     |                  |       |      |
|            |                                            |                 |                 |                 |                        |         |                     |                  |       |      |
|            |                                            |                 |                 |                 |                        |         |                     |                  |       |      |
|            |                                            |                 |                 |                 |                        |         |                     |                  |       |      |
|            |                                            |                 |                 |                 |                        |         |                     |                  |       |      |
|            |                                            |                 |                 |                 |                        |         |                     |                  |       |      |
|            |                                            |                 |                 |                 |                        |         |                     |                  |       |      |
|            |                                            |                 |                 |                 |                        |         |                     |                  |       | ~    |
| Publisher: | Vartika Software Private Lir               | nited           |                 | Web Site : http | ://www.vartikasoftware | com     | Email : support@var | tikasoftware.com |       |      |

This is first impression of Vartika Outlook PST Converter Software which helps to convert Outlook PST file to Outlook PST file and others formats.

Step 2: Select Outlook PST file

| X Vartika Software - DST Converter S         | offware                             | Demo Versio   | o 25 15 0 1 | 18               |                       |         |         |                            | X                       |
|----------------------------------------------|-------------------------------------|---------------|-------------|------------------|-----------------------|---------|---------|----------------------------|-------------------------|
| File Help                                    |                                     |               |             |                  |                       |         |         |                            | and the second second   |
| VARTIKA SOFTWAR<br>Technology for Innovators | E O                                 | utlook        | . PST C     | ONVERTER         | SOFTWARE              |         |         |                            | MONEY BACK<br>GUARANTEE |
| 🕮 Browse 🗟 Export 🚺                          | Office                              | 365 😑         | Register    | Purchase         | How to Work           | About   | Exit    |                            |                         |
|                                              |                                     | a             | From        |                  |                       | Subject |         |                            | szDate                  |
|                                              |                                     |               |             |                  |                       |         |         |                            |                         |
|                                              |                                     |               |             |                  |                       |         |         |                            |                         |
|                                              |                                     | _             |             |                  |                       |         | _       |                            |                         |
|                                              |                                     | W Browse F    | ile         |                  |                       |         | ? X     |                            |                         |
|                                              | Software I- Demok Version 25.11.018 |               |             |                  |                       |         |         |                            |                         |
|                                              | From                                | F:\robin2 - C | opy.pst     |                  |                       |         | Browse  | Date:                      |                         |
|                                              | To:                                 | Select Temp   | Locations   |                  |                       |         |         |                            |                         |
|                                              | Cc:                                 | C:\Users\ve   | d\AppData   | \Local\Temp\     |                       |         | Browse  |                            |                         |
|                                              |                                     |               |             |                  |                       | _       |         |                            |                         |
|                                              |                                     |               |             | 🔛 Ad             | ld File               |         |         |                            | ~                       |
|                                              | 1                                   |               |             |                  |                       |         |         |                            |                         |
|                                              |                                     |               |             |                  |                       |         |         |                            |                         |
|                                              |                                     |               |             |                  |                       |         |         |                            |                         |
|                                              |                                     |               |             |                  |                       |         |         |                            |                         |
|                                              |                                     |               |             |                  |                       |         |         |                            |                         |
|                                              |                                     |               |             |                  |                       |         |         |                            |                         |
|                                              |                                     |               |             |                  |                       |         |         |                            |                         |
|                                              |                                     |               |             |                  |                       |         |         |                            | ~                       |
| Publisher : Vartika Software Private Li      | mited                               |               |             | Web Site : http: | ://www.vartikasoftwar | e.com   | Email : | support@vartikasoftware.co | m .                     |

Here Vartika Outlook PST Converter Software provide many options to select Outlook PST file supported Outlook versions 2003, 2007, 2010, 2013 and 2016.

Step 3: Scanning Outlook PST file and Rebuild PST Folder Structure

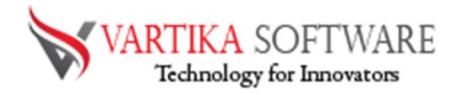

| File Help                                                                                                    |                                 |                         |                | LL     |
|----------------------------------------------------------------------------------------------------|---------------------------------|-------------------------|----------------|--------|
| VARTIKA SOFTWARE<br>Technology for Innovators                                                                                                    | 3 OUTLOOK PST                   | CONVERTER SOFTWARE      |                |        |
| 🖺 Browse 🛛 🔂 Export 🚺                                                                                                    | Office 365 😁 Register           | Purchase 🛃 How to Work! | 💭 About 🔀 Exit |        |
| Proble2 Copy pt     Root - Nable     Police     Police     Po | a From                          |                         | Subject        | stDate |
| Views     PM SUBTREE     PM SUBTREE     PM SUBTREE     Calendar Eve     Calendar Eve     Calendar Eve     Calendar Eve     Calendar Eve     Calendar Eve     Discussion Calendar Eve     Discussion Calendar Eve     Discussion Calendar Eve     Discussion Calendar Eve     Discussion Calendar Eve                                                                                                    | From:<br>Subject:<br>To:<br>Cc: |                         | Date           | ×      |
|                                                                                                    |                                 |                         |                |        |

Click Next Button to Start Scanning of Outlook PST file using Vartika Outlook PST Converter Software and After Scanning process completed Extract folder tree structure.

Step 4: Extract Message Information's

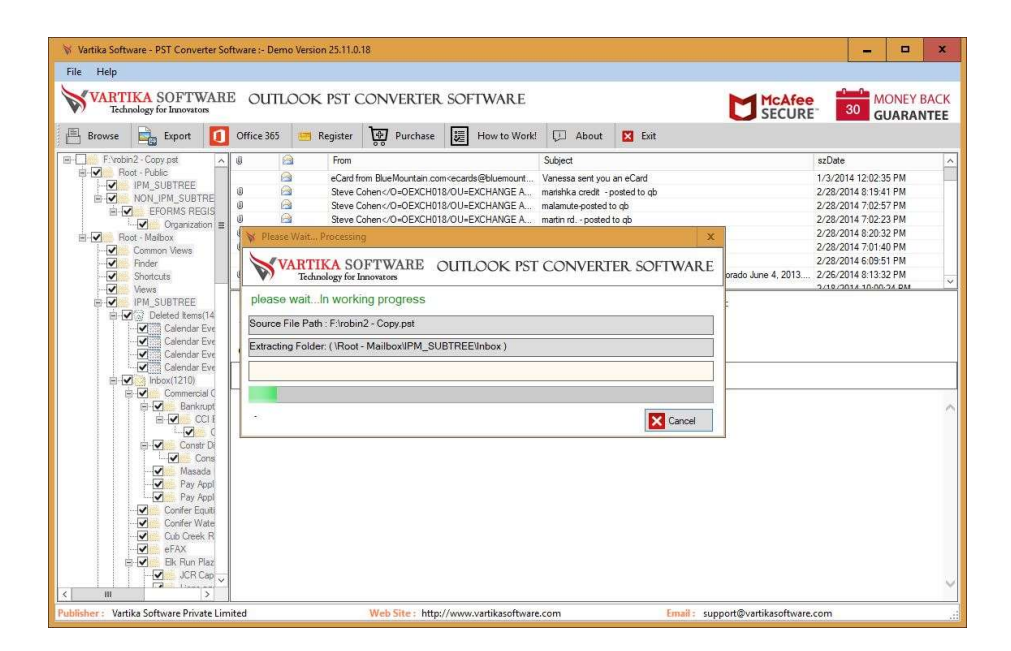

After click folder items, Vartika Outlook PST Converter Software extract folder message information from Outlook PST file.

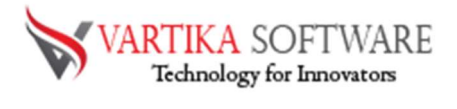

Step 5 : Showing Outlook PST Message List and Items Preview

| 🕅 Vartika Soft       | ware - PST Converter So | ftware :- Der | no Version 25.11.                                                                                                    | 0.18                                                                                                    |                                         |                    |               |                    |                             | _ 0               | ×     |
|----------------------|-------------------------|---------------|----------------------------------------------------------------------------------------------------|----------------------------------------------------------------------------------------------------|-----------------------------------------|--------------------|---------------|--------------------|-----------------------------|-------------------|-------|
| File Help            |                         |               |                                                                                                    |                                                                                                    |                                         |                    |               |                    |                             |                   |       |
| VART                 | IKA SOFTWAR             | е оит         | LOOK PST                                                                                                    | CONVERTER                                                                                                    | SOFTWARE                                |                    |               | 5                  | 1cAfee                      | 30 MONE           | ANTEE |
| Browse               | Export 🚺                | Office 365    | 🥶 Register                                                                                                    | Purchase                                                                                                    | How to Work!                            | D About            | 🔀 Exit        |                    |                             |                   |       |
| E- F:\robi           | n2 - Copy.pst           | 0             | From                                                                                                    | 1                                                                                                    | 1                                       | Subject            |               |                    | szDate                      |                   | ^     |
| B R                  | iot - Public            | 0             | Gaug                                                                                                    | Cohene (O=OEYCH01                                                                                                    | 8/011-EXCHANGE A                        | enter-ported to c  | 40            |                    | 2/16/2                      | 014 7-37-25 PM    |       |
|                      | IPM_SUBTREE             |               | Carlo Stove                                                                                                    | Cohone (O=OEXCH01                                                                                                    | MOTTLEVCHANCE A                         | mable street post  | ed to als     |                    | 2/16/2                      | 014 7.37.231 M    | -     |
|                      | NON_IPM_SUBTRE          |               | Clause                                                                                                    | Calvers (O=OEXCH01                                                                                                    | MOULEVOUANCE A                          | mable street post  | ed to go      |                    | 2/16/2                      | 014 7.36.34 PM    |       |
| B .                  | EFORMS REGIS            | 0             | Carl Sieve                                                                                                    | Cohene VO OEXCHUI                                                                                                    | NOU EXCHANCE A                          | C1 at side lab as  | eu qu         |                    | 2/10/2                      | 014 7.30.34 FM    |       |
|                      | ✓ ✓ Organization        | 0             | Clause                                                                                                    | Cohenc/O=OEXCH01                                                                                                    | 0/00=EACHANGE A                         | 61 st side job-pot | ated to do    |                    | 2/16/2                      | 014 7.36.10 FM    |       |
| B S Ba               | ot - Mailbox            | 0             | Cieve                                                                                                    | Cohen CO-OEXCHUI                                                                                                    | BOULEVELIANCE A                         | weiby street-post  | ed to do      |                    | 2/16/2                      | 014 7:35:47 PM    |       |
| ~                    | Common Views            |               | Sieve                                                                                                    | CohencyO=OEACHU1                                                                                                    | 6/00=EXCHANGE A                         | ames street-poste  | er to qu      |                    | 2/16/2                      | 014 7.33.23 FM    | -     |
| ~                    | Finder                  |               | Sieve                                                                                                    | Cohenc/O=OEXCHUI                                                                                                    | 6/00=EXCHANGE A                         | Primes-posted to o | 10            |                    | 2/16/2                      | 014 7.34:52 PM    |       |
| <ul> <li></li> </ul> | Shortcuts               | U             | Steve                                                                                                    | Conen <td>8/UU=EXCHANGE A</td> <td>amnerst-posted t</td> <td>o qp</td> <td></td> <td>2/16/2</td> <td>014 7:30:42 PM</td> <td>~</td> | 8/UU=EXCHANGE A                         | amnerst-posted t   | o qp          |                    | 2/16/2                      | 014 7:30:42 PM    | ~     |
| <ul> <li></li> </ul> | Views                   |               | Dahia                                                                                                    | Lahan / LC Ahan (alasta                                                                                                    | incomed and b                           | LINI BORE          |               | 1000000 100001000  | 1.17.011                    | 2112 6.16.21 5.12 |       |
|                      | Deleted teme(14         | From: 5       | teve Conen <th>EXCHUI8/00=EXCH/</th> <th>ANGE ADMINISTRATIVE</th> <th>GROUP</th> <th></th> <th>Date: 2/16/2</th> <th>014 7:34:52 PM</th> <th></th> <th></th> | EXCHUI8/00=EXCH/                                                                                                    | ANGE ADMINISTRATIVE                     | GROUP              |               | Date: 2/16/2       | 014 7:34:52 PM              |                   |       |
|                      | Calendar Eve            | Subject:      | Ames-posted to qb                                                                                                    |                                                                                                    |                                         |                    |               |                    |                             |                   |       |
|                      | Calendar Eve            | To:           | Robin Cohen <robi< td=""><td>n@masadaco.com&gt;,</td><td></td><td></td><td></td><td></td><td></td><td></td><td></td></robi<>                                 | n@masadaco.com>,                                                                                                    |                                         |                    |               |                    |                             |                   |       |
|                      | Calendar Eve            | Cc:           |                                                                                                    |                                                                                                    |                                         |                    |               |                    |                             |                   |       |
|                      | Calendar Eve            | Receipt       |                                                                                                    | 297 ing                                                                                                    |                                         | imarca 002 ing     | impee004 inc  | image005 ing       | image 000 ing               | im 700 7 ir       | an () |
|                      | Inbox(1210)             | im new 000    |                                                                                                    | 19 ing                                                                                                    | ing image002.jpg                        | image003.pg        | image004.pg   | image003.jpg       | image000jpg                 | image007 j        |       |
| 8                    | Commercial C            | 1. Hiddevoc   | and the hidden                                                                                                    | 73.00 Mininduco IV.                                                                                                    |                                         | in mageo izaba     | in mageura.uu | ter inducu i 4.100 | indue o rosou               | in induction      |       |
|                      | Bankrupt                |               |                                                                                                    |                                                                                                    |                                         |                    |               |                    |                             |                   | ~     |
|                      | E CCI E                 |               |                                                                                                    |                                                                                                    |                                         |                    |               |                    |                             |                   |       |
|                      |                         |               |                                                                                                    |                                                                                                    | 12 12 1 1 1 1 1 1 1 1 1 1 1 1 1 1 1 1 1 |                    | 2 12 EV       |                    |                             |                   |       |
|                      | 🖻 🖌 📥 Constr Di         | From: Ho      | meDepotReceip                                                                                                    | t@homedepot.com                                                                                                    | [mailto:HomeDepot                       | Receipt@home       | depot.com]    |                    |                             |                   |       |
|                      | - Cons                  | Sent: Tu      | esday, August 1                                                                                                    | 13, 2013 4:37 PM                                                                                                    |                                         |                    |               |                    |                             |                   |       |
|                      | Masada                  | To: Steve     | Cohen                                                                                                    |                                                                                                    |                                         |                    |               |                    |                             |                   |       |
|                      | Pay Appl                | Subject:      | Your Electronic                                                                                                    | Receipt                                                                                                    |                                         |                    |               |                    |                             |                   |       |
|                      | Pay Appl                |               |                                                                                                    |                                                                                                    |                                         |                    |               |                    |                             |                   |       |
|                      | Conifer Equiti          |               |                                                                                                    |                                                                                                    |                                         |                    |               |                    |                             |                   |       |
|                      | Conifer Wate            |               | Plea                                                                                                    | se keep this email for                                                                                                    | your records.                           |                    |               |                    |                             |                   |       |
|                      | Cub Creek R             |               | Plea                                                                                                    | se add HomeDepotReo                                                                                                    | eipt@homedepot.com to                   | your address book. | Learn how     |                    |                             |                   |       |
|                      | eFAX                    |               |                                                                                                    |                                                                                                    |                                         |                    |               |                    |                             |                   |       |
| 6                    | 🛛 🗹 🥌 Elk Run Plaz      |               | L and                                                                                                    |                                                                                                    |                                         |                    |               | 1.6                |                             | 1.1               |       |
|                      | JCR Cap                 |               | 🖾 Ima                                                                                                    | ige removed by sender                                                                                                    | . The Home Depot                        |                    |               | Image remov        | ed by sender. Your          | c                 |       |
| < III                | A Line on               |               |                                                                                                    |                                                                                                    |                                         |                    |               | -Receipt           |                             |                   | ~     |
|                      |                         | 10            |                                                                                                    | 100 C 200 C 100 C                                                                                                    |                                         | NAMEO              |               | 1                  | Concert Processor of Sector | L.                |       |
| rubiisner: vart      | ika sonwaré Private Lin | inteo         |                                                                                                    | web site : nttp:                                                                                                    | //www.varcikasoftware                   | scom               | Eman          | support@vartie     | casorcware.com              |                   |       |

Step 6: Export Options : Export PST Items into PST/EML/MSG/Office365 and HTML

| ile Help<br>VARTIKA SOFTWARI<br>Technology for Innovators | EO           | JTLOOK PST CONVI                                                                                                    | ERTER SOFTWARE             |                             | Ľ        | McAfee<br>SECURE     | MONEY E         | BACK |
|-----------------------------------------------------------|--------------|----------------------------------------------------------------------------------------------------|----------------------------|-----------------------------|----------|----------------------|-----------------|------|
| 🗄 Browse 🔒 Export 🚺                                       | Office       | 365 😁 Register 😽 P                                                                                                    | urchase 📕 How to Work!     | 🗇 About 🔀 Exit              |          |                      |                 |      |
| F:\robin2 - Copy.pst                                      | 0            | From                                                                                                    | Su                         | bject                       |          | szDat                | e               | -    |
| Boot - Public                                             | 0            | Steve Cohen 0=</td <td>OEXCH018/OU=EXCHANGE A est</td> <td>es-posted to qb</td> <td></td> <td>2/16/</td> <td>2014 7:37:25 PM</td> <td></td> | OEXCH018/OU=EXCHANGE A est | es-posted to qb             |          | 2/16/                | 2014 7:37:25 PM |      |
|                                                           | 0            | a and Colored                                                                                                    |                            | and and and a second second |          | 2/16/                | 2014 7:37:04 PM |      |
| EFORMS REGIS                                              | U            | Save Option                                                                                                    |                            |                             | D X      | 2/16/                | 2014 7:36:34 PM |      |
| Organization =                                            | Ð            | X                                                                                                    |                            |                             |          | 2/16/                | 2014 7:36:16 PM |      |
| E- Soot - Mailbox                                         | U            | VARTIKA SOF                                                                                                    | TWARE OUTLOOK PS           | T CONVERTER SC              | DFTWARE  | 2/16/                | 2014 7:35:47 PM |      |
| Common Views                                              | 0            | ♥ / lechnology for Inno                                                                                                    | vators                     |                             |          | 2/16/                | 2014 7:35:25 PM |      |
| Finder                                                    | UD UD        | Save Destination Path :                                                                                                    |                            |                             |          | 2/16/                | 2014 7:34:52 PM |      |
| Shortcuts                                                 | 0            |                                                                                                    |                            |                             |          | 2/10/                | 2014 7.30.42 FM |      |
| IPM_SUBTREE     Deleted Items(14                          | Fron<br>Subj | Save Options                                                                                                    |                            | E                           | Browse   | /2014 7:34:52 PM     |                 |      |
| Calendar Eve<br>Calendar Eve<br>Calendar Eve              | To:<br>Cc:   | Save to PST                                                                                                    | O Save to MBOX             | O Save to EN                | IL       |                      |                 |      |
| Calendar Eve<br>Calendar Eve<br>Inbox(1210)               | eR<br>ima    | O Save to EMLX                                                                                                    | O Save to MSG              | O Save to vC                | ard      | og 🖬 image006.jpg    | image007jpg     |      |
| Bankrupt                                                  |              | <ul> <li>Save to vCal</li> </ul>                                                                                                    | O Save to HTML             | O Save to PE                | F        |                      |                 |      |
|                                                           | From         |                                                                                                    | El Sava Nou                |                             |          |                      |                 |      |
| Const Di                                                  | Sen          |                                                                                                    |                            |                             |          |                      |                 |      |
| - V Masada                                                | To:          |                                                                                                    |                            |                             | 31       |                      |                 |      |
| - 🔽 Pay Appl                                              | Subje        | ect: Your Electronic Receipt                                                                                                    |                            |                             |          |                      |                 |      |
| Pay Appl                                                  |              |                                                                                                    |                            |                             |          |                      |                 |      |
| Confer Equiti                                             |              |                                                                                                    |                            |                             |          |                      |                 |      |
| Conter Wate                                               |              | Please add Home                                                                                                    | email for your records.    | address book. Learn how     |          |                      |                 |      |
| eFAX                                                      |              |                                                                                                    |                            |                             |          |                      |                 |      |
| 😑 🗾 Ek Run Plaz                                           |              | 12.2                                                                                                    |                            |                             | 1.72     |                      | -               |      |
| JCR Cap                                                   |              | Image removed                                                                                                    | by sender. The Home Depot  |                             | Mage rer | noved by sender. You | re              |      |
|                                                           |              |                                                                                                    |                            |                             | -Receipt |                      |                 |      |

Here the software provides several formats like- PST, EML, MSG, EMLX and other formats to restore the recovered PST File.

Step 7: Migrate Outlook PST File: Saving Message Selected Export Options

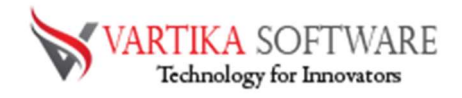

| le Help                                                                                                    |                                                                                                    |                                                                                                    |
|----------------------------------------------------------------------------------------------------|----------------------------------------------------------------------------------------------------|----------------------------------------------------------------------------------------------------|
| VARTIKA SOFTWAR<br>Technology for Innovators                                                                                                    | OUTLOOK PST CONVERTER SOFTWARE                                                                                                    |                                                                                                    |
| Browse 🚉 Export 🚺                                                                                                    | Office 365 🥃 Register 🔯 Purchase 🧱 How to Work! 💭 About 🛛 Exit                                                                                                    |                                                                                                    |
| F:\robin2 - Copy pst                                                                                                    | 🖲 From Subject                                                                                                    | szDate                                                                                                    |
| Er W Root - Public<br>H W INX, SUBTRE<br>Er W NON LPM_SUBTRE<br>Er W POPMS RESIS<br>Er W Root - Malbox<br>- W Common News<br>- W Root - Malbox<br>- W Root - Malbox<br>- W Root - M Root - M Root - M Root - M Root - M Root - M Root - M Root - M Root - M Root - M Root - M Root - M Root - M Root - M Root - M Root - M Root - M Root - M Root - M Root - M Root - M Root - M Root - M Root - M Root - M Root - M Root - M Root - M Root | Serve Cohen 00-0EXCH018/0U-EXCHANGE A edse-posted to do     Serve Cohen 00-0EXCH018/0L-EXCHANGE A mobile streat-posted to do     Serve Cohen 00-0EXCH018/0U-EXCHANGE A mobile streat-posted to do     Serve Cohen 00-0EXCH018/0U-EXCHANGE A mobile streat-posted to do     Serve Cohen 00-0EXCH018/0U-EXCHANGE A f1 at ade job-posted to do     Serve Cohen 00-0EXCH018/0U-EXCHANGE A f1 at ade job-posted to do     Serve Cohen 00-0EXCH018/0U-EXCHANGE A f1 at ade job-posted to do     Serve Cohen 00-0EXCH018/0U-EXCHANGE A f1 at ade job-posted to do     Serve Cohen 00-0EXCH018/0U-EXCHANGE A f1 at ade job-posted to do     Serve Cohen 00-0EXCH018/0U-EXCHANGE A f1 at ade job-posted to do     Serve Cohen 00-0EXCH018/0U-EXCHANGE A f1 at ade job-posted to do     Serve Cohen 00-0EXCH018/0U-EXCHANGE A f1 at ade job-posted to do     Serve Cohen 00-0EXCH018/0U-EXCHANGE A f1 at ade job-posted to do     Serve Cohen 00-0EXCH018/0U-EXCHANGE A f1 at ade job-posted to do     Serve Cohen 00-0EXCH018/0U-EXCHANGE A f1 at ade job-posted to do     Serve Cohen 00-0EXCH018/0U-EXCHANGE A f1 at ade job-posted to do     Serve Cohen 00-0EXCH018/0U-EXCH018/0U-EX | 2/16/2014 7:37:25 PM<br>2/16/2014 7:37:04 PM<br>2/16/2014 7:36:34 PM<br>2/16/2014 7:36:15 PM<br>2/16/2014 7:36:15 PM<br>2/16/2014 7:36:25 PM<br>2/16/2014 7:36:52 PM<br>2/16/2014 7:36:52 PM<br>2/16/2014 7:36:52 PM |
| Calendar Eve<br>Calendar Eve<br>Calendar Eve<br>Calendar Eve<br>Calendar Eve<br>Eve<br>hbox(1210)                                                                                                    | Fillopinz - Copy pst Saving Folder Message: (IRoot - MailboxIPM_SUBTREEIInbox ) Saving Message 2/1210: (marishka credit - posted to qb )                                                                                                    | ge005jpg ⊠image006jpg ⊠image007jpg<br>ge014jpa ⊠image015jpa ≅image016jpa                                                                                                    |
|                                                                                                    | This is tail version of software, trail version export the only 30 enails from each folders From: HomeDepotReceipt@homedepot.com [mailto:HomeDepotReceipt@homedepot.com] Sent: Tuesday, August 13, 2013 4:37 PM To: Steve Cohen Subject: Your Electronic Receipt . Please keep this email for your records. Please add HomeDepotReceipt@homedepot.com to your address book. Learn hox Image removed by sender. The Home Depot                                                                                                    | sge removed by sender. Your e                                                                                                    |

Now, the software starts the conversion process of your PST file into selected folders

Step 8: Completed Message Saving Status

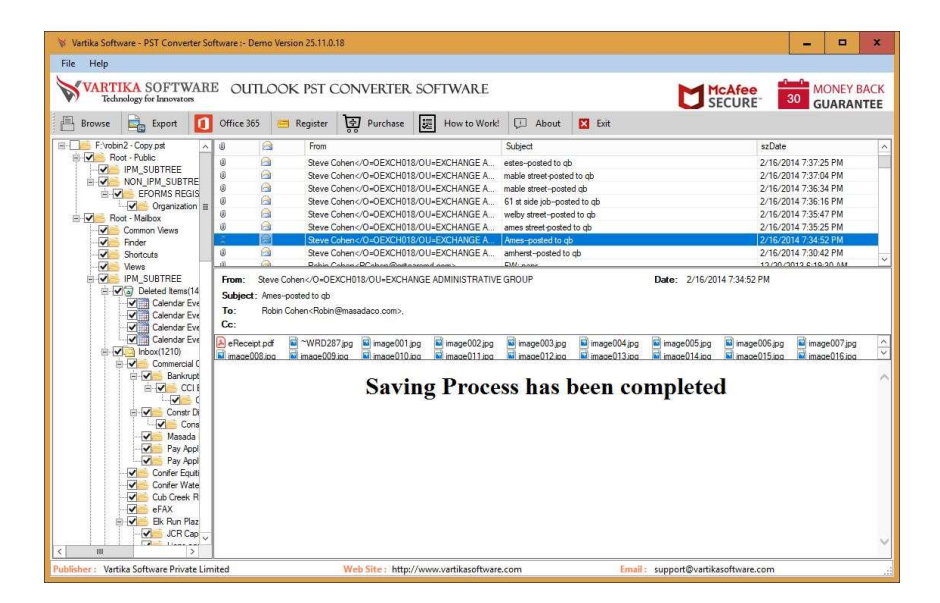

Showing Message Saving Status into Outlook PST file, EML, MSG and HTML format without installation of MS Outlook on your machine

# Step 9 : Office365 Migration of Recovered PST file

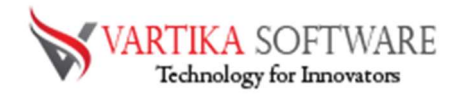

| 🕅 Vartika Software - PST Converter Soft                                                                                                    | iware :- De                    | mo Version 25.11.0.18                             |                                                                                                    |                        |                    |                   |                      | - 0               | x    |
|----------------------------------------------------------------------------------------------------|--------------------------------|---------------------------------------------------|----------------------------------------------------------------------------------------------------|------------------------|--------------------|-------------------|----------------------|-------------------|------|
| File Help                                                                                                    |                                |                                                   |                                                                                                    |                        |                    |                   |                      |                   |      |
| VARTIKA SOFTWARE<br>Technology for Innovators                                                                                                    | OUT                            | LOOK PST CO                                       | ONVERTER                                                                                                    | R SOFTWARE             |                    | t                 |                      | 30 MONEY          | BACK |
| 📇 Browse 🔛 Export 🚺                                                                                                    | Office 365                     | 😁 Register                                        | Purchase                                                                                                    | How to Work!           | D About            | 🔀 Exit            |                      |                   |      |
| F:\robin2 - Copy.pst                                                                                                    | (j)                            | Prom From                                         |                                                                                                    |                        | Subject            |                   | szDa                 | te                |      |
| Root - Public                                                                                                    | 0                              | Steve Coh                                         | en 0=0EXCH0</td <td>18/OU-EXCHANGE A</td> <td>estes-posted to q</td> <td>1b</td> <td>2/16</td> <td>/2014 7:37:25 PM</td> <td></td> | 18/OU-EXCHANGE A       | estes-posted to q  | 1b                | 2/16                 | /2014 7:37:25 PM  |      |
| NON IPM SUBTRE                                                                                                    | 0                              | Steve Coh                                         | en <td>18/OU=EXCHANGE A</td> <td>mable street-poste</td> <td>ed to qb</td> <td>2/16</td> <td>/2014 7:37:04 PM</td> <td></td>       | 18/OU=EXCHANGE A       | mable street-poste | ed to qb          | 2/16                 | /2014 7:37:04 PM  |      |
| EFORMS REGIS                                                                                                    | 0                              | Constant in Office                                | OFVCUD                                                                                                    | 10.OULEVELIANCE A.     | makin storet a set | ta d ale          | 2/16.                | /2014 7:36:34 PM  |      |
| Organization =                                                                                                    | 0                              | Connectio onice                                   | Sos Accounts                                                                                                    |                        |                    | ~                 | 2/16                 | /2014 7:36:16 PM  |      |
| B Cost - Maibox                                                                                                    | 0                              | VARTIKA                                           | SOFTWAL                                                                                                    | RE OUTLOOK             | PST CONV           | VERTER SOFTWARI   | 2/16                 | (2014 7:35:47 PM  |      |
| Common Views                                                                                                    | a                              | Y Technology                                      | for Innovators                                                                                                    |                        |                    |                   | 2/16                 | 2014 7:33:25 PM   |      |
| Shoto te                                                                                                    | 0                              |                                                   |                                                                                                    |                        |                    |                   | 2/16                 | (2014 7:30:42 PM  |      |
| Views                                                                                                    | m l                            |                                                   |                                                                                                    |                        |                    | Not Connected     | 12/2                 | 1/2012 C-10-20 AM | _    |
| PPM_SUBTREE     Point Subtract State     Point Subtract State                                                                                                    | From:<br>Subject<br>To:<br>Cc: | Server Type<br>Domain Name/IP<br>Exchange Version |                                                                                                    | Office365              |                    | O Exchange Server | /16/2014 7:34:52 PM  |                   |      |
| Calendar Eve                                                                                                    | A) eRece                       | User Name / Email                                 | ID :                                                                                                    |                        |                    |                   | 05.jpg 🖬 image006.jp | g 🖬 image007.jp   | q    |
| inbox(1210)                                                                                                    | image(                         |                                                   |                                                                                                    |                        |                    |                   | 14.ipg 🖬 image015.ip | a 🖬 image016.ip   | a    |
| E Commercial C                                                                                                    |                                | Password :                                        | 1                                                                                                    |                        |                    |                   |                      |                   |      |
|                                                                                                    |                                |                                                   |                                                                                                    | Connect                | K Cancel           |                   | eted                 |                   |      |
| Masada<br>V Pay Appl<br>V Confre Equil<br>V Confre Wate<br>V Cutores R<br>FAR Pay Appl<br>V Confre Wate<br>V Cuto Confre Wate<br>V Cuto Confre Vate<br>V Cutores R<br>V Cutores R<br>V |                                |                                                   |                                                                                                    |                        |                    |                   |                      |                   |      |
| blisher: Vartika Software Private Limit                                                                                                    | ted                            |                                                   | Neb Site : http                                                                                                    | ://www.vartikasoftware | e.com              | Email: support    | @vartikasoftware.com |                   |      |

Here showing Office365 Migration of Recovered PST file connects with Office365 account or live exchange server account.

| Vartika Software - PST Converter Softw                                                                                                    | re :- Dema Version 25.11.0.18                                                                                                    | = 🗆 X                                                                                                    |
|----------------------------------------------------------------------------------------------------|----------------------------------------------------------------------------------------------------|----------------------------------------------------------------------------------------------------|
| File Help                                                                                                    |                                                                                                    |                                                                                                    |
| VARTIKA SOFTWARE<br>Technology for Innovators                                                                                                    | OUTLOOK PST CONVERTER SOFTWARE                                                                                                    |                                                                                                    |
| 💾 Browse 🔒 Export 🚺 O                                                                                                    | fice 365 🥶 Register 🙀 Purchase 🧱 How to Workd 💭 About 🛛 Exit                                                                                                    |                                                                                                    |
| E- F: Vrobin2 - Copy.pst A                                                                                                    | Prom Subject                                                                                                    | szDate                                                                                                    |
|                                                                                                    | Seve Cahen-O-OE/KH/18/01-BECHANGE A. atter-posted to gb<br>Seve Cahen-O-OE/KH/18/01-BECHANGE A. make mer-posted to gb<br>Seve Cahen-O-OE/KH/18/01-BECHANGE A. make mer-posted to gb<br>Seve Cahen-O-OE/KH/18/01-BECHANGE A. make mer-posted to gb<br>Seve Cahen-O-OE/KH/18/01-BECHANGE A. dl is use pta-posted to gb<br>Seve Cahen-O-OE/KH/18/01-BECHANGE A. dl is use pta-po | 2/16/2014 7 37 25 PM<br>2/16/2014 7 37 26 PM<br>2/16/2014 7 38 16 PM<br>2/16/2014 7 38 16 PM<br>2/16/2014 7 38 16 PM<br>2/16/2014 7 38 16 PM<br>2/16/2014 7 36 25 PM<br>2/16/2014 7 30 42 PM<br>2/16/2014 7 30 42 PM |
| Event of Event of Eventof Event of Event of Event of Event of Event of Event of Event o | Saving Message 28/147. (Your Order Confirmation Number: 186284326 )                                                                                                    | pedika mapedokjeg mapedokjeg v<br>pedikao mapedokjeg mapedokjeg v<br>a leted                                                                                                    |
| Publisher : Vartika Software Private Limite                                                                                                    | Web Site : http://www.vartikasoftware.com Email                                                                                                    | support@vartikasoftware.com                                                                                                    |

You can migrate Recover PST File Items into Office365 Account.

Step 11: Importing completed Office365 Account Status

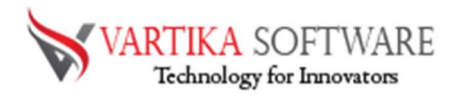

| VART   | TIKA SOFTWARI                                                                                                    | E OUTLO                                 | ok pst c                                                                                                    | ONVERTER                                                                                                    | SOFTWARE                                                                                                    |                                                                                                    |                                                                             |                                      | CAfee                                                                                                    | 30 MONEY E                                                                                                    |     |
|--------|----------------------------------------------------------------------------------------------------|-----------------------------------------|----------------------------------------------------------------------------------------------------|----------------------------------------------------------------------------------------------------|----------------------------------------------------------------------------------------------------|----------------------------------------------------------------------------------------------------|-----------------------------------------------------------------------------|--------------------------------------|----------------------------------------------------------------------------------------------------|----------------------------------------------------------------------------------------------------|-----|
| Browse | Export 🚺                                                                                                    | Office 365                              | 😑 Register                                                                                                    | Purchase                                                                                                    | How to Wor                                                                                                    | d 💭 About                                                                                                    | 🔀 Exit                                                                      |                                      |                                                                                                    |                                                                                                    |     |
| F:\rob | pin2 - Copy pst                                                                                                    | 0 🙆                                     | From                                                                                                    |                                                                                                    |                                                                                                    | Subject                                                                                                    |                                                                             |                                      | szDate                                                                                                    |                                                                                                    | ^   |
|        | IPM_SUBTREE<br>NON_IPM_SUBTRE<br>Organization B<br>Common Views<br>Finder<br>Shotcuts<br>Views<br>IPM_SUBTREE<br>IPM_SUBTREE<br>Common Years<br>Common Views<br>Common Views<br>Common V | G A A A A A A A A A A A A A A A A A A A | Steve Cr<br>Steve Cr<br>Ste | hen-(0=0EXCH01<br>hen-(0=0EXCH01<br>hen-(0 | 8/OU=EXCHANGE A<br>8/OU=EXCHANGE A<br>8/OU=EXCHANGE A<br>8/OU=EXCHANGE A<br>8/OU=EXCHANGE A.<br>8/OU=EXCHANGE A.<br>8/OU=EXCHANGE A.<br>10/OU=EXCHANGE A. | mable street-post<br>mable street-post<br>G 1 st side job-pos<br>welby street-post<br>ames street poste<br>Ames-posted to<br>public street posted<br>to<br>DU come<br>E GROUP | d to qb<br>ed qb<br>ted to qb<br>ed to qb<br>d to qb<br>b<br>b<br>b<br>c qb | Date: 2/16/201                       | 2/16/2<br>2/16/2<br>2/16/2<br>2/16/2<br>2/16/2<br>2/16/2<br>2/16/2<br>2/16/2<br>2/16/2<br>13/00/<br>4 7:34:52 PM | 014 7;37:04 PM<br>014 7;36:34 PM<br>014 7;36:16 PM<br>014 7;36:16 PM<br>014 7;35:47 PM<br>014 7;35:47 PM<br>014 7;35:45 PM<br>014 7;36:452 PM<br>014 7;36:42 PM<br>0119 7;36:42 PM | v   |
|        | Calendar Eve<br>Calendar Eve<br>Commercial C<br>Commercial C<br>Commercial C<br>Commercial C<br>Construct<br>Construct<br>Cons                                                                                                    | Receipt.pdf                             | WRD28<br>mace009                                                                                                    | ipg image001,<br>og image010,<br>Savi                                                                                                    | ng Proc                                                                                                    | simage003.jpg<br>image012.jpg                                                                                                    | inage004.jpg<br>inage013.jpg<br>been co                                     | image005.pg<br>mage014.pg<br>mpleted | image006.jpg<br>image015.jpg                                                                                     | image007.jpg                                                                                                    | <>> |

Here display How to Importing completed Office365 Account Status.

# Software Purchase & Technical Support

### **Demo Version:**

Try Demo version of Vartika Outlook PST Converter Software that previews all the Items and extract 30 items each folder.

Full version includes fully of export file data into PST/Office 365/MSG/EML/MBOX/HTML files.

#### Download URL:

https://www.vartikasoftware.com/download/outlook-pst-converter-32bits.exe

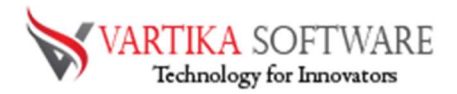

### **Purchase Software:**

Vartika Outlook PST Converter Software that is best Outlook email converter software convert to PST, EML, MSG, EMLX, HTML, MBOX, vCard, vCal, and Split PST file Purchase URL:

https://www.vartikasoftware.com/purchase/outlook-pst-converter-software.html

### **Online Technical Support**

Throw any of your queries related to software direct to our software support team available 24x7 at your service.

#### **Online Help:**

https://www.vartikasoftware.com/purchase/outlook-pst-converter-software.html

Visit Our Website: https://www.vartikasoftware.com

#### **Email Support**

For Sales: sales@vartikasoftware.com

For Support: support@vartikasoftware.com

Phone Support:

WhatsApp Number: +91-9999943885